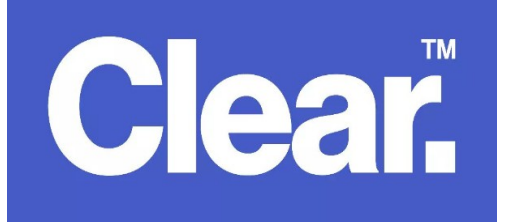

Access the TP-Link router User Interface using your computer / laptop (can be connected using an Ethernet able or WiFi), tablet or smartphone (should be connected to TP-Link WiFI – the wifi password is located underneath the router).

1. Open an internet browser (e.g. firefox, internet explorer, google chrome, safari, etc) then type 192.168.0.1 then press Enter. It will then prompt for a username and password. Please key in *admin* for both.

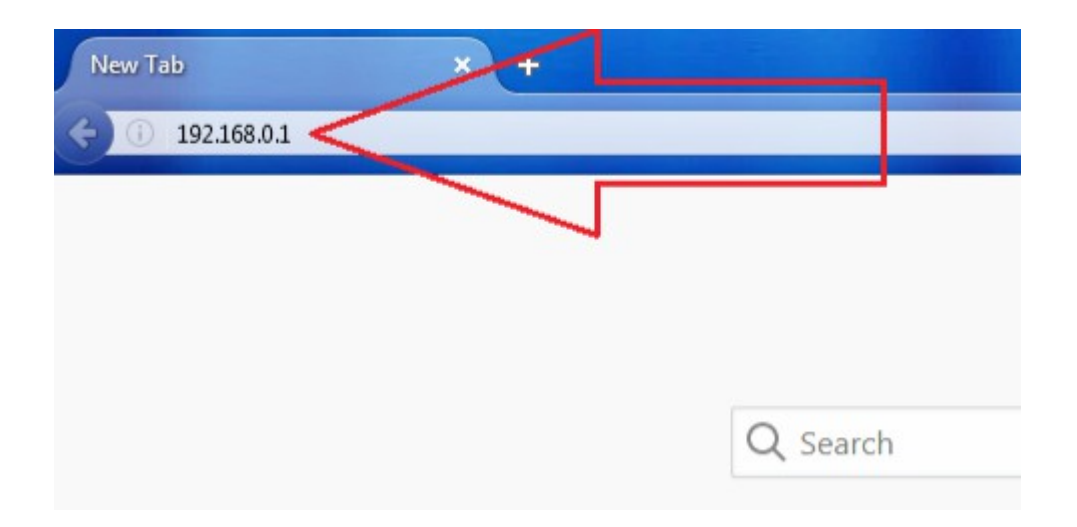

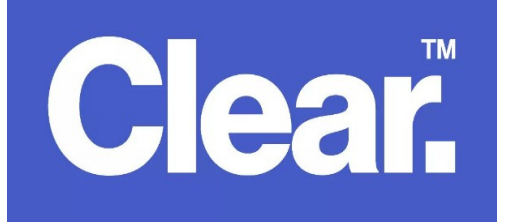

• In the screenshot below, please follow through the red arrows. Key in your Clear Networks Username and Password

Username: yourusername@clearmail.com.au Password: abcd1234

| TD-LIN            | <b>V</b> °                                       |
|-------------------|--------------------------------------------------|
|                   |                                                  |
|                   |                                                  |
| Status            |                                                  |
| Quick Setup       | WAN                                              |
| QSS               |                                                  |
| Network           | VAN Connection Types DDD-E                       |
| -LAN 🥠            | WAN Connection type: PPPoL V Detect              |
| - WAN             | 4                                                |
| - MAC Clone       | PPPoE Connection:                                |
| Wireless          | User Name:                                       |
| DHCP              | Password:                                        |
| Forwarding        |                                                  |
| Security          | Secondary Connection:                            |
| Parental Control  |                                                  |
| Access Control    | Wan Connection Mode: Ormect on Demand            |
| Static Routing    | Matvidle Time: 15 minutes (0 means remain active |
| Bandwidth Control | Connect Automatically                            |
| IP & MAC Binding  | Time based Connecting                            |
| Dynamic DNS       | Pelint of Time from 0 (HH:MN) to                 |
| System Tools      | Context Manually                                 |
|                   |                                                  |
|                   | Maxime inne. 15 minutes (o means remain acove    |
|                   | Connect Disconnected!                            |
|                   |                                                  |
|                   | Save Advanced                                    |
|                   |                                                  |